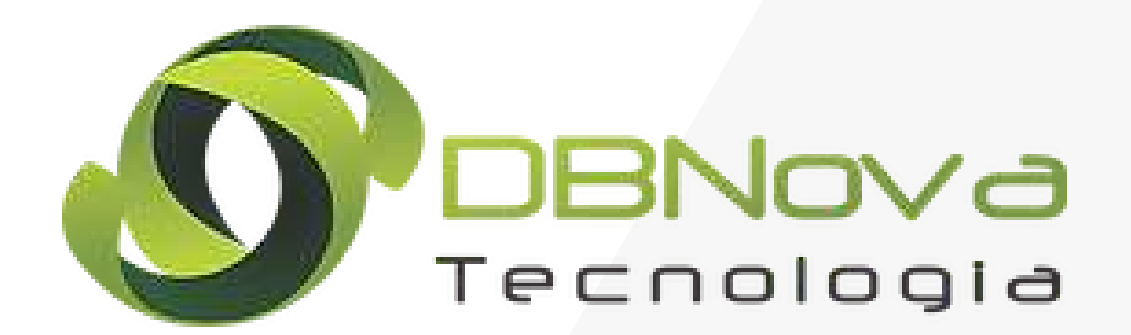

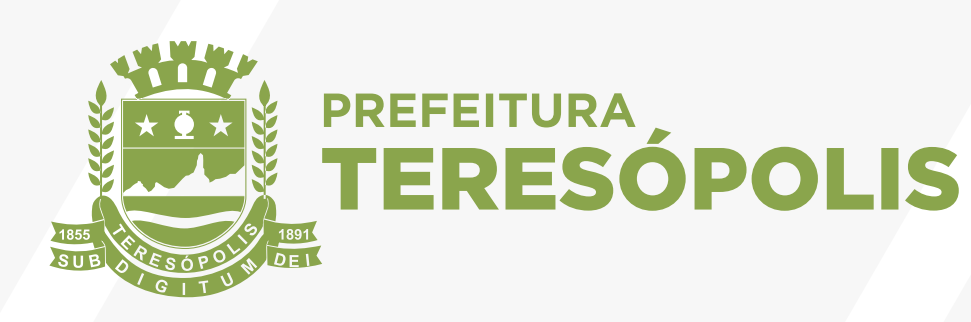

## **Tutorial Módulo ITBI**

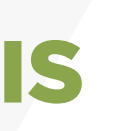

### TERÊGOV DIGITAL

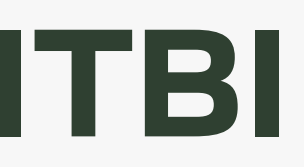

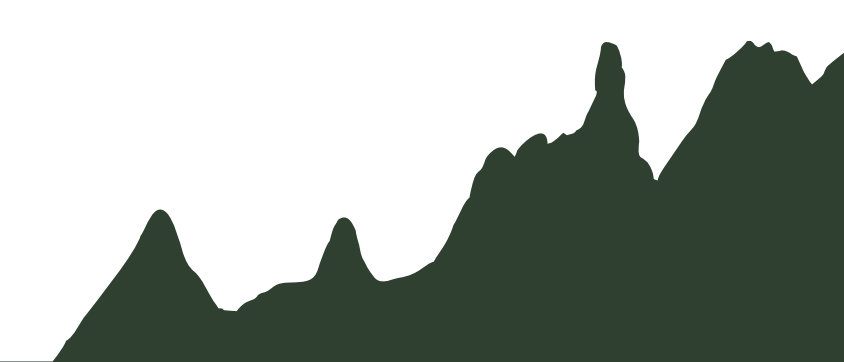

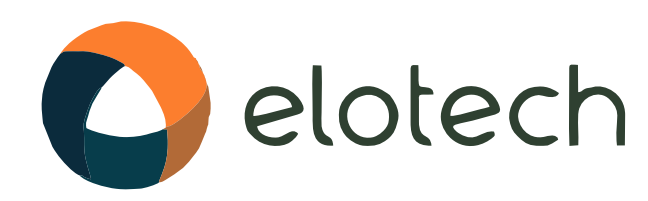

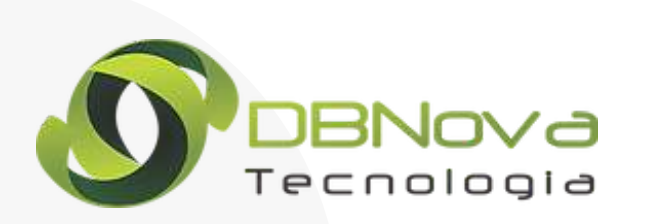

### Há 35 anos no mercado, nos tornamos referência em tecnologia para Gestão Pública.

Nosso propósito é melhorar a qualidade de vida da sociedade, disponibilizando tecnologia de ponta e inovação para entidades públicas. Por meio de sistemas robustos, flexíveis e totalmente integrados, facilitamos a administração, gerando eficiência e transparência nos processos.

Atuamos em todo o Brasil, diretamente ou por meio de nossos parceiros estratégicos, que são responsáveis pelas áreas Comercial e Suporte. Assim, nos concentramos na evolução tecnológica dos produtos.

#### Todos os dias desenvolvendo Estratégias Inovadoras em Gestão Pública

Com mais de 10 anos de experiência em Gestão Pública, oferecemos nossos serviços aos Órgão Públicos, que necessitem de atendimento e produtos confiáveis com máxima qualidade e menor prazo do mercado.

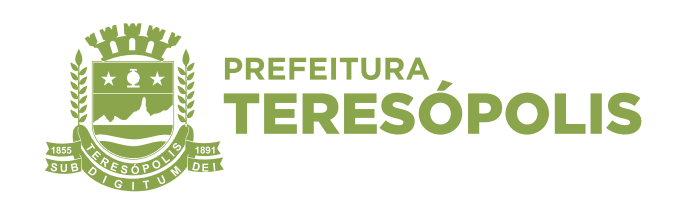

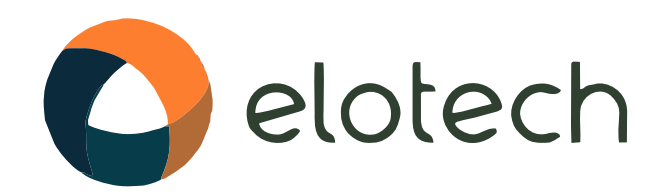

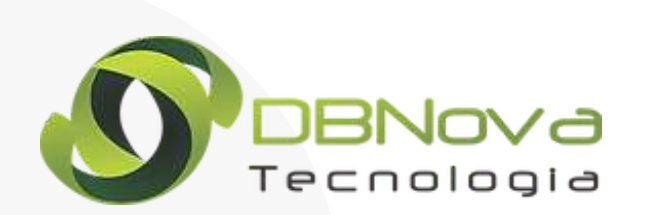

#### Tela inicial do sistema

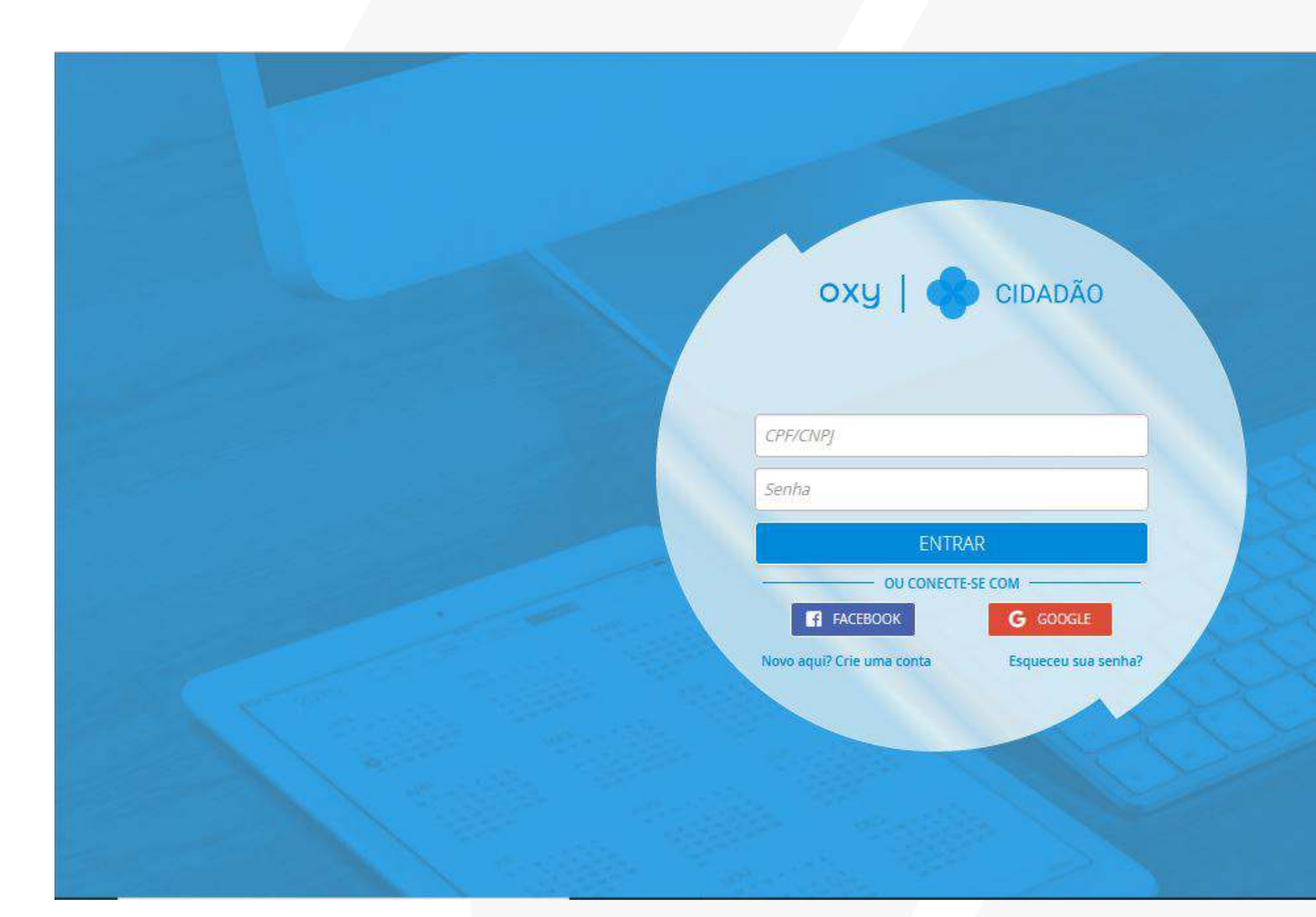

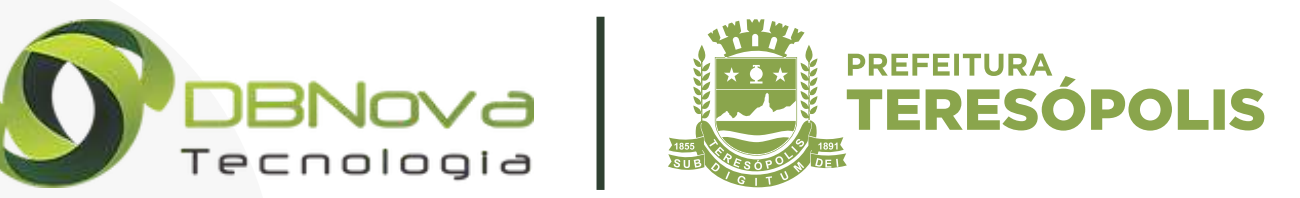

# Aproveite e Baixe! Baixe agora mesmo o aplicativo do OXY CIDADÃO e aproveite todas suas soluções!

🏟 Android | +4.1

🖆 ios

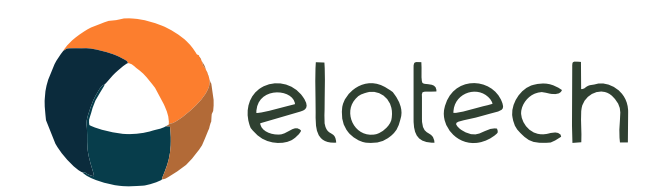

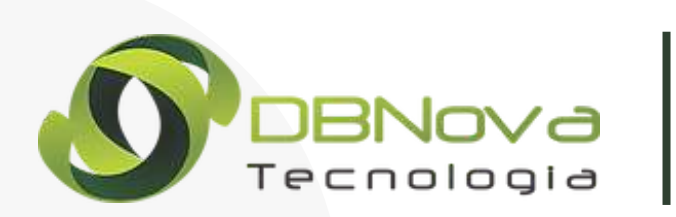

### Tela de cadastro para o primeiro acesso

| OXY   CIDADÃO              |
|----------------------------|
| E-mail                     |
| CPF/CNPJ                   |
| Senha<br>Confirmação Senha |
| CADASTRAR                  |
| « Voltar                   |
|                            |
|                            |
|                            |

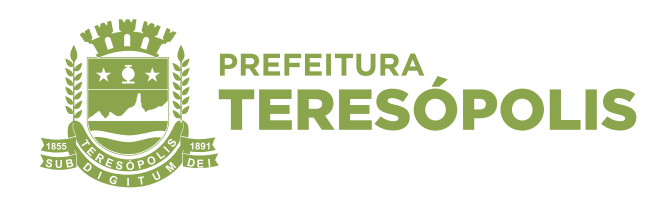

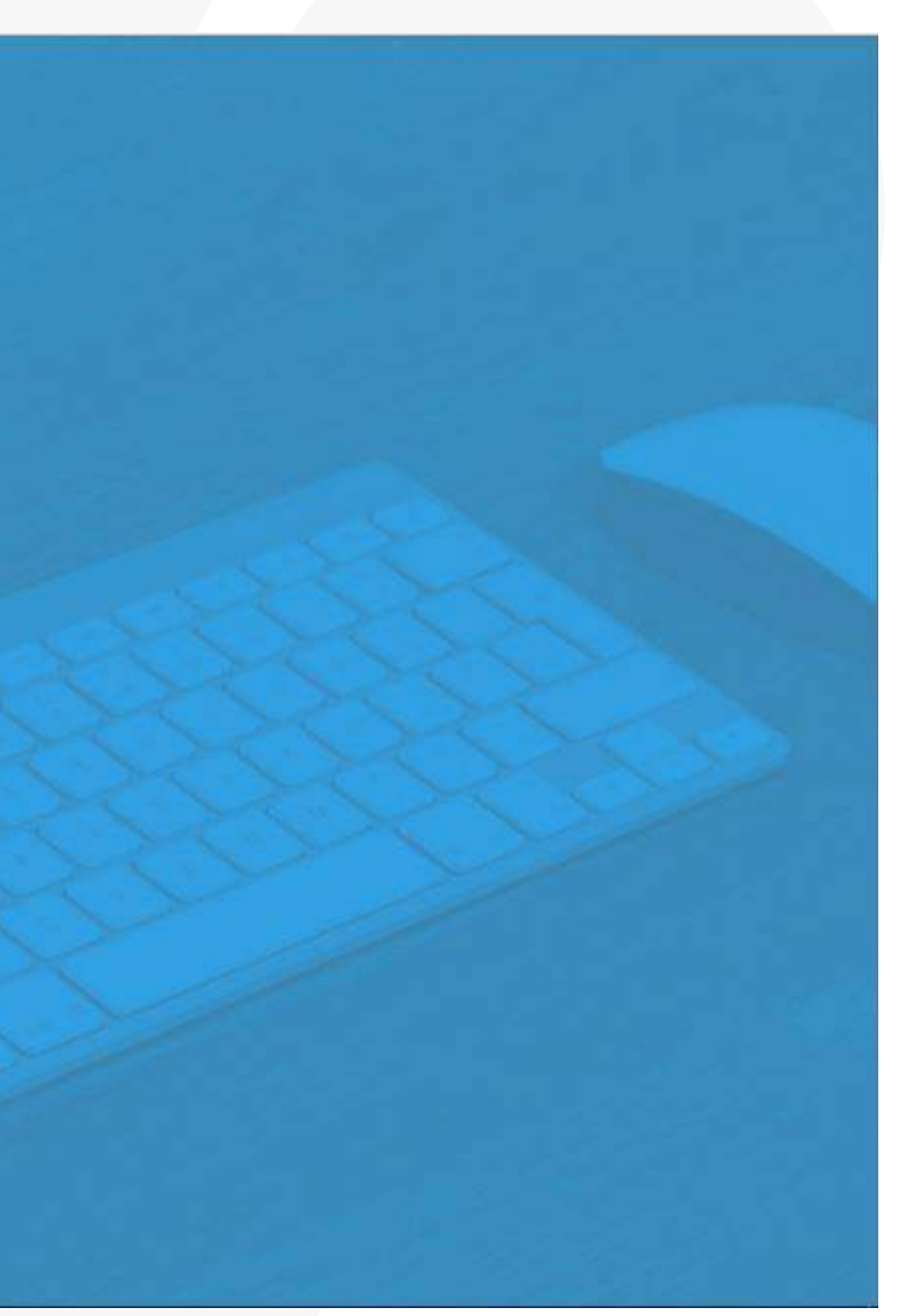

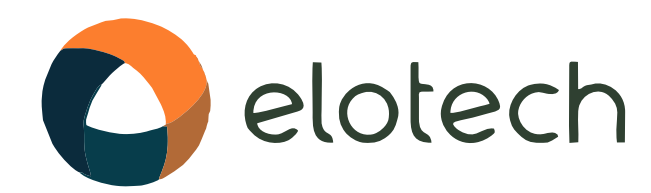

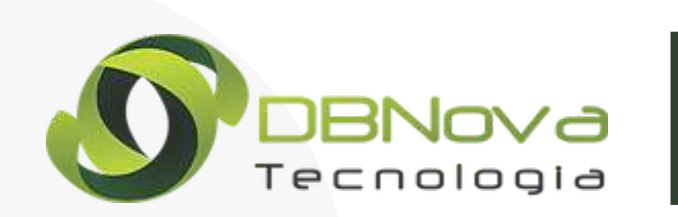

#### Primeiro Acesso #1 – Complemento dos dados cadastrais

| Minha Conta Dados Empresariais Pessoa Física Pessoa Jurídica CNPJ Razão Social                                                                                                    | Name Fontasia                                                                                                    |                                                                                                    |                                                                                                    |                                                                                                    |                           |
|----------------------------------------------------------------------------------------------------|----------------------------------------------------------------------------------------------------|----------------------------------------------------------------------------------------------------|----------------------------------------------------------------------------------------------------|----------------------------------------------------------------------------------------------------|---------------------------|
| Dados Empresariais Pessoa Física Pessoa Jurídica CNPJ Razão Social 97.191.559/0001-88                                                                                                    | Marco Fontasia                                                                                                    |                                                                                                    |                                                                                                    |                                                                                                    |                           |
| Pessoa Física     Pessoa Jurídica     Razão Social     97 191 559/0001-88                                                                                                    | Name Fontasia                                                                                                    |                                                                                                    |                                                                                                    |                                                                                                    |                           |
| CNPJ Razão Social                                                                                                    | Name Fontonia                                                                                                    |                                                                                                    |                                                                                                    |                                                                                                    |                           |
| 97 191 559/0001-88                                                                                                    | Nome Fantasia                                                                                                    |                                                                                                    | E-mail                                                                                                    | Telefone                                                                                                    |                           |
| 011010001001-00                                                                                                    |                                                                                                    |                                                                                                    | emailteste@emailteste.com.br                                                                                                    |                                                                                                    |                           |
| CEP Endereço                                                                                                    |                                                                                                    | Número                                                                                                    | Complemento                                                                                                    |                                                                                                    | OPCIONAL                  |
|                                                                                                    |                                                                                                    |                                                                                                    |                                                                                                    |                                                                                                    |                           |
| Bairro                                                                                                    | Cidade                                                                                                    |                                                                                                    |                                                                                                    | Estado                                                                                                    |                           |
|                                                                                                    |                                                                                                    |                                                                                                    |                                                                                                    | Selecione                                                                                                    | ~                         |
| Termo de Responsabilidade                                                                                                    |                                                                                                    |                                                                                                    |                                                                                                    |                                                                                                    |                           |
| Firmo o presente TERMO DE RESPONSABILIDADE para utilização o<br>ato oneroso, de Bens Imóveis e de Direitos reais a eles relativos<br>conformidade com o Código Tributário Municipal e a Lei nº 8.13<br>documentos solicitados, da atualização das informações cadastr<br>inserção e exclusão da(s) pessoa(s) física (s) autorizada(s) a utiliz<br>municipal com restrição do acesso no sistema quando for constat | do Protocolo eletrônico do Pedido de Certio<br>s – ITBI ONLINE, assumindo integral respo<br>7/90 – Lei de Crimes contra a Ordem Trib<br>ais, e, da utilização confidencial da senha<br>ar o sistema em nome da instituição. O TEF<br>ado o uso ilegal e desviado de sua finalidado | lão de Avaliação e da Guia d<br>nsabilidade pelas informaç<br>utária, bem como, ao uso c<br>cadastrada no Acesso Cida<br>MO DE RESPONSABILIDADE<br>e. | e Recolhimento do Imposto sobre a<br>ões e declarações prestadas peran<br>orreto do sistema, do preenchime<br>dão. Em caso de pessoa jurídica, f<br>E poderá ser denunciado a qualquer | a Transmissão Inter Vivos,<br>ite o Município de Ângulo<br>nto dos dados, da juntada<br>ico responsável também<br>momento pelo poder pút | por<br>em<br>a de<br>pela |
| Li e aceito o Termo de Responsabilidade                                                                                                    |                                                                                                    |                                                                                                    |                                                                                                    |                                                                                                    |                           |

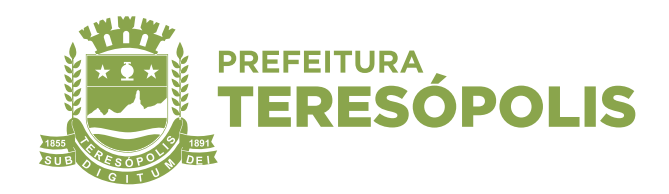

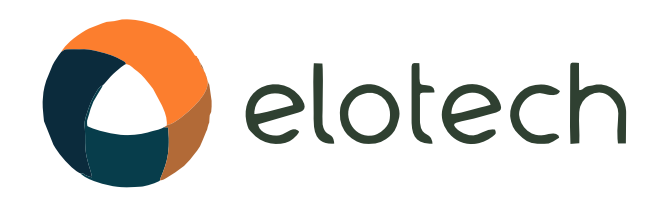

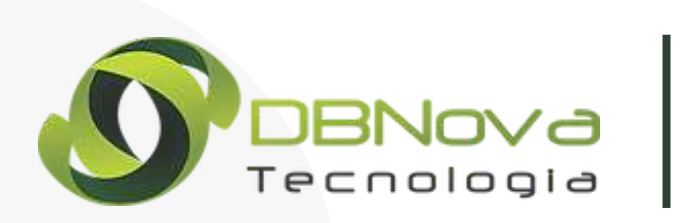

#### Primeiro Acesso #1 – Complemento dos dados cadastrais

Na tela de cadastro é importante responder todas as informações de forma correta e objetiva.Podemos verificar também que há um campo (Declaro que sou procurador) que deve ser selecionado caso exista responsável com procuração, uma imobiliária e seus respectivos corretores ou Cartório representado por seus funcionários, importante observar atentamente o Termo de Responsabilidade o qual o contribuinte ou seu representante deverá declarar que leu e aceitou o Termo em epígrafe para dar continuidade ao pedido.

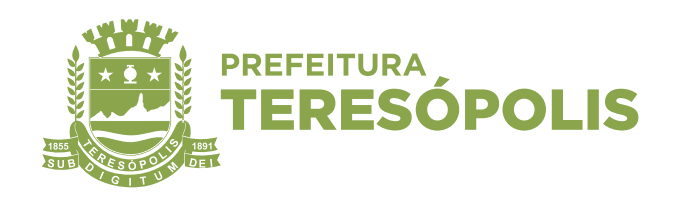

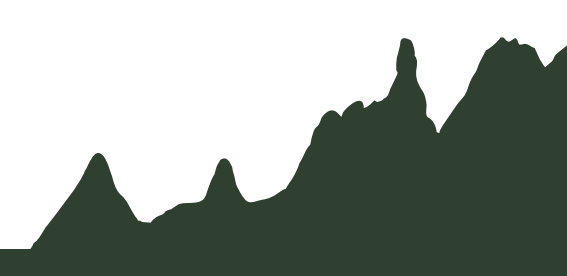

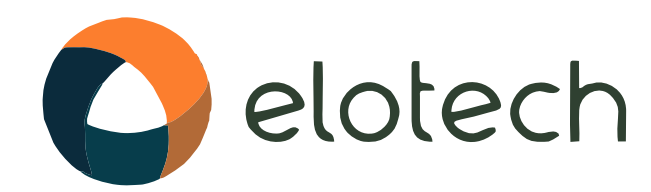

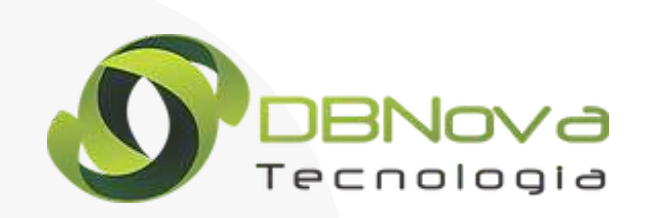

### Primeiro Acesso #2 – Sendo o usuário uma empresa

| ATENDIMENTO CIDADÃO                                                                                                    |                                                                                                    | PREFEITURA MUNICIPAL DE TERESO                                                                                                    | POLIS                                                                                                    |                                                                                                    | Acessib                                                                         | ilidade Notificaçã                                                                                              | X<br>Aiustes                                    |
|----------------------------------------------------------------------------------------------------|----------------------------------------------------------------------------------------------------|----------------------------------------------------------------------------------------------------|----------------------------------------------------------------------------------------------------|----------------------------------------------------------------------------------------------------|---------------------------------------------------------------------------------|----------------------------------------------------------------------------------------------------|-------------------------------------------------|
| ados Empresariais                                                                                                    |                                                                                                    |                                                                                                    |                                                                                                    |                                                                                                    | Accost                                                                          | induce interinciação                                                                                            | ngastes                                         |
| 🔋 Pessoa Física 🛛 🔘 Pessoa Ji                                                                                                    | urídica                                                                                                    |                                                                                                    |                                                                                                    |                                                                                                    |                                                                                 |                                                                                                    |                                                 |
| NPJ                                                                                                    | Razão Social                                                                                                    | Nome Fantasia                                                                                                    |                                                                                                    | E-mail                                                                                                    |                                                                                 | Telefone                                                                                                    |                                                 |
| 97.191.559/0001-88                                                                                                    |                                                                                                    |                                                                                                    |                                                                                                    | emailteste@emailtes                                                                                                    | te.com.br                                                                       |                                                                                                    |                                                 |
| EP                                                                                                    | Endereço                                                                                                    |                                                                                                    | Número                                                                                                    | Co                                                                                                    | nplemento                                                                       |                                                                                                    | OPCIONA                                         |
|                                                                                                    |                                                                                                    |                                                                                                    |                                                                                                    |                                                                                                    |                                                                                 |                                                                                                    |                                                 |
| airro                                                                                                    |                                                                                                    | Cidade                                                                                                    |                                                                                                    |                                                                                                    |                                                                                 | Estado                                                                                                    |                                                 |
|                                                                                                    |                                                                                                    |                                                                                                    |                                                                                                    |                                                                                                    | 1                                                                               | Selecione                                                                                                    | ~                                               |
| Declaro que sou procurador<br>ipo de Procurador<br>Selecione                                                                                                    | ~                                                                                                    |                                                                                                    |                                                                                                    |                                                                                                    |                                                                                 |                                                                                                    |                                                 |
| Declaro que sou procurador<br>ipo de Procurador<br>Selecione<br>Selecione                                                                                                    | ~                                                                                                    |                                                                                                    |                                                                                                    |                                                                                                    |                                                                                 |                                                                                                    |                                                 |
| Declaro que sou procurador<br>ipo de Procurador<br>Selecione<br>Selecione<br>Cartório                                                                                                    | ~                                                                                                    |                                                                                                    |                                                                                                    |                                                                                                    |                                                                                 |                                                                                                    |                                                 |
| Declaro que sou procurador<br>ipo de Procurador<br>Selecione<br>Cartório<br>Demais Procuradores                                                                                                    | ~                                                                                                    |                                                                                                    |                                                                                                    |                                                                                                    |                                                                                 |                                                                                                    |                                                 |
| <ul> <li>Declaro que sou procurador</li> <li>ipo de Procurador</li> <li>Selecione</li> <li>Selecione</li> <li>Cartório</li> <li>Demais Procuradores</li> <li>Firmo o presente TERMO DE<br/>ato oneroso, de Bens Imóve<br/>conformidade com o Códige<br/>documentos solicitados, da<br/>inserção e exclusão da(s) pe<br/>municipal com restrição do se</li> </ul> | RESPONSABILIDADE para utilização do Protoco<br>eis e de Direitos reais a eles relativos – ITBI OI<br>o Tributário Municipal e a Lei nº 8.137/90 – Le<br>atualização das informações cadastrais, e, da<br>essoa(s) física (s) autorizada(s) a utilizar o sistem<br>acesso no sistema quando for constatado o uso | olo eletrônico do Pedido de Certidão<br>NLINE, assumindo integral responsal<br>ei de Crimes contra a Ordem Tributár<br>utilização confidencial da senha cad<br>ma em nome da instituição. O TERMO<br>ilegal e desviado de sua finalidade. | de Avaliação e da Guia o<br>bilidade pelas informaç<br>ia, bem como, ao uso o<br>astrada no Acesso Cida<br>DE RESPONSABILIDAD | de Recolhimento do Impos<br>ções e declarações presta<br>correto do sistema, do pr<br>adão. Em caso de pessoa<br>E poderá ser denunciado   | to sobre a Tra<br>das perante<br>eenchimento<br>jurídica, fico<br>a qualquer mo | ansmissão Inter Vivo<br>o Município de Ângu<br>dos dados, da junta<br>responsável tambér<br>omento pelo poder p | os, por<br>ilo em<br>ada de<br>n pela<br>úblico |
| <ul> <li>Declaro que sou procurador</li> <li>ipo de Procurador</li> <li>Selecione</li> <li>Selecione</li> <li>Cartório</li> <li>Demais Procuradores</li> <li>Firmo o presente TERMO DE<br/>ato oneroso, de Bens Imóve<br/>conformidade com o Códige<br/>documentos solicitados, da<br/>inserção e exclusão da(s) pe<br/>municipal com restrição do se</li> </ul> | RESPONSABILIDADE para utilização do Protoco<br>eis e de Direitos reais a eles relativos – ITBI Ol<br>o Tributário Municipal e a Lei nº 8.137/90 – Le<br>atualização das informações cadastrais, e, da<br>essoa(s) física (s) autorizada(s) a utilizar o sistem<br>acesso no sistema quando for constatado o uso | olo eletrônico do Pedido de Certidão<br>NLINE, assumindo integral responsal<br>ei de Crimes contra a Ordem Tributár<br>utilização confidencial da senha cad<br>ma em nome da instituição. O TERMO<br>ilegal e desviado de sua finalidade. | de Avaliação e da Guia o<br>bilidade pelas informaç<br>ia, bem como, ao uso o<br>astrada no Acesso Cida<br>DE RESPONSABILIDAD | de Recolhimento do Impos<br>ções e declarações presta<br>correto do sistema, do pr<br>adão. Em caso de pessoa<br>E poderá ser denunciado a | to sobre a Tra<br>das perante<br>eenchimento<br>jurídica, fico<br>a qualquer mo | ansmissão Inter Vivo<br>o Município de Ângu<br>dos dados, da junta<br>responsável tambér<br>omento pelo poder p | os, por<br>ilo em<br>ada de<br>m pela<br>úblico |

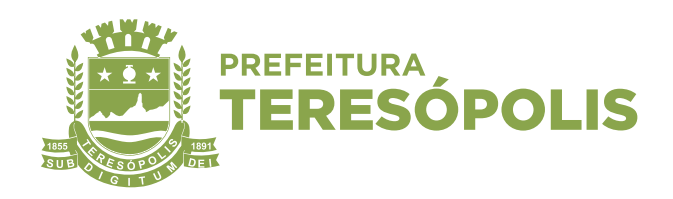

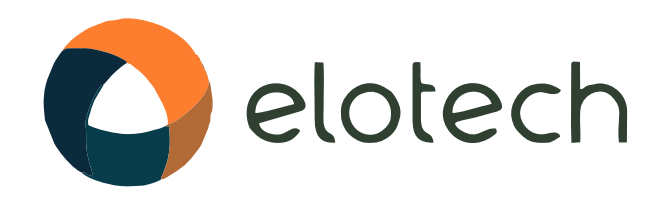

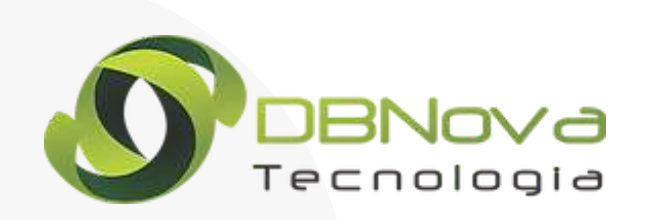

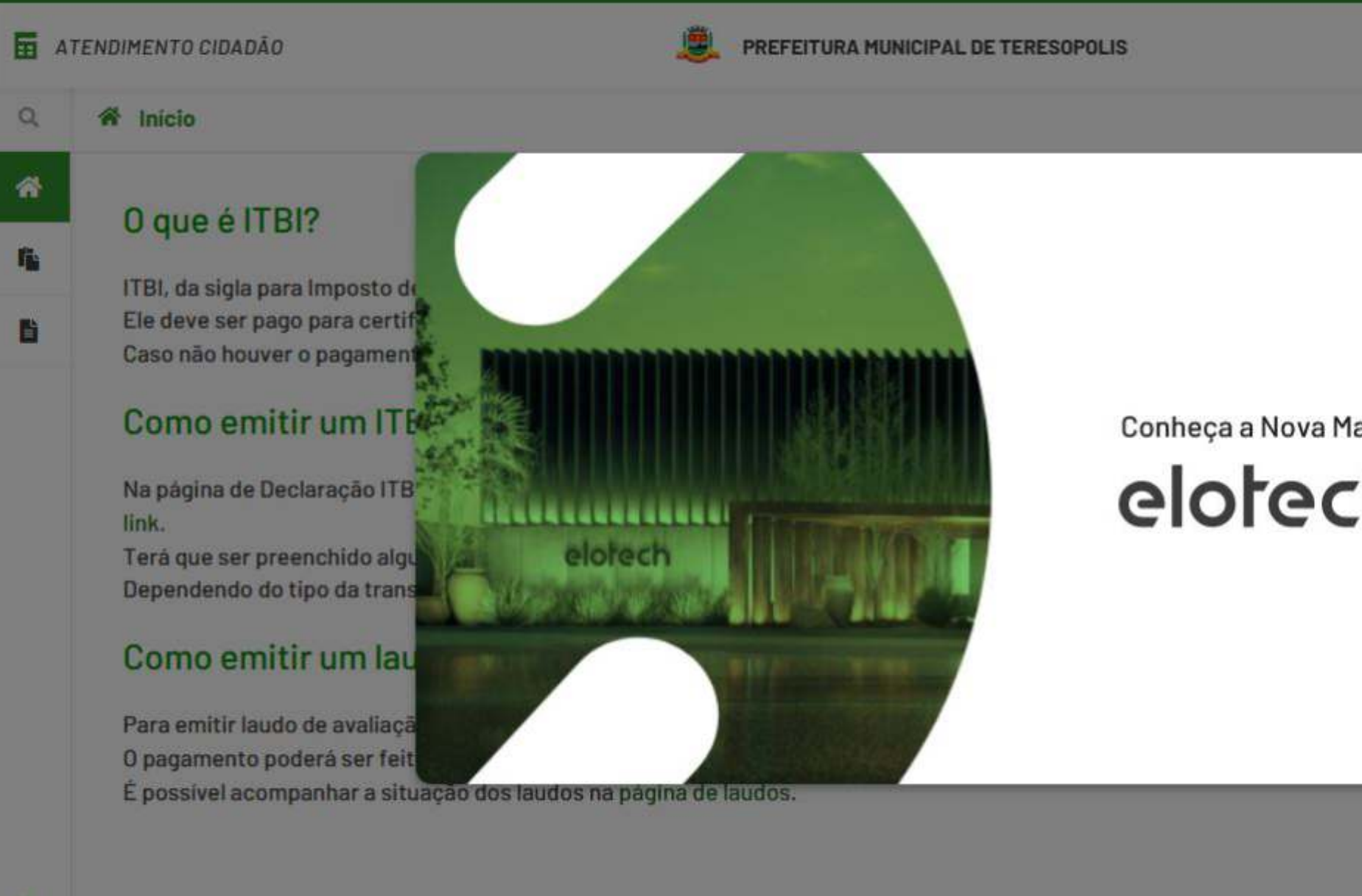

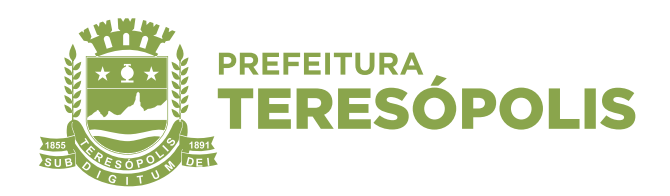

|         |                      |                   |              | - |
|---------|----------------------|-------------------|--------------|---|
|         | ج.<br>Acessibilidade | A<br>Notificações | 🗙<br>Ajustes | Î |
|         |                      |                   |              |   |
| ,       | c                    |                   |              |   |
|         |                      |                   |              |   |
|         |                      |                   |              |   |
| са      |                      |                   |              |   |
| h       | o de ITBI. Ou dir    | etamente por e    | ste          |   |
|         | caso).               |                   |              |   |
|         |                      |                   |              |   |
| _       | alor estimado.       |                   |              |   |
| PRÓXIMO | o.                   |                   |              |   |
|         |                      |                   |              |   |
|         |                      |                   |              | ~ |
|         |                      |                   |              |   |

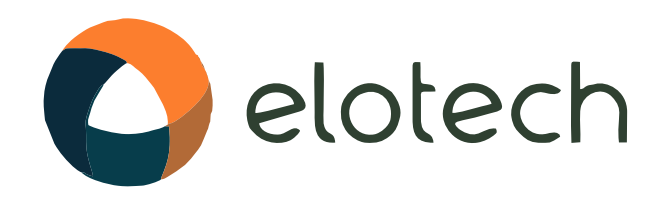

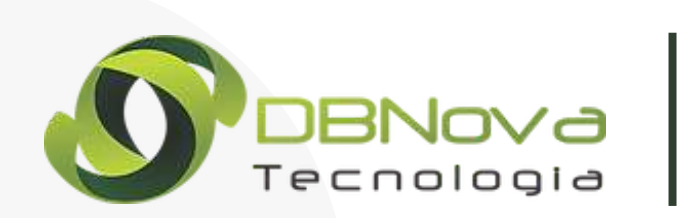

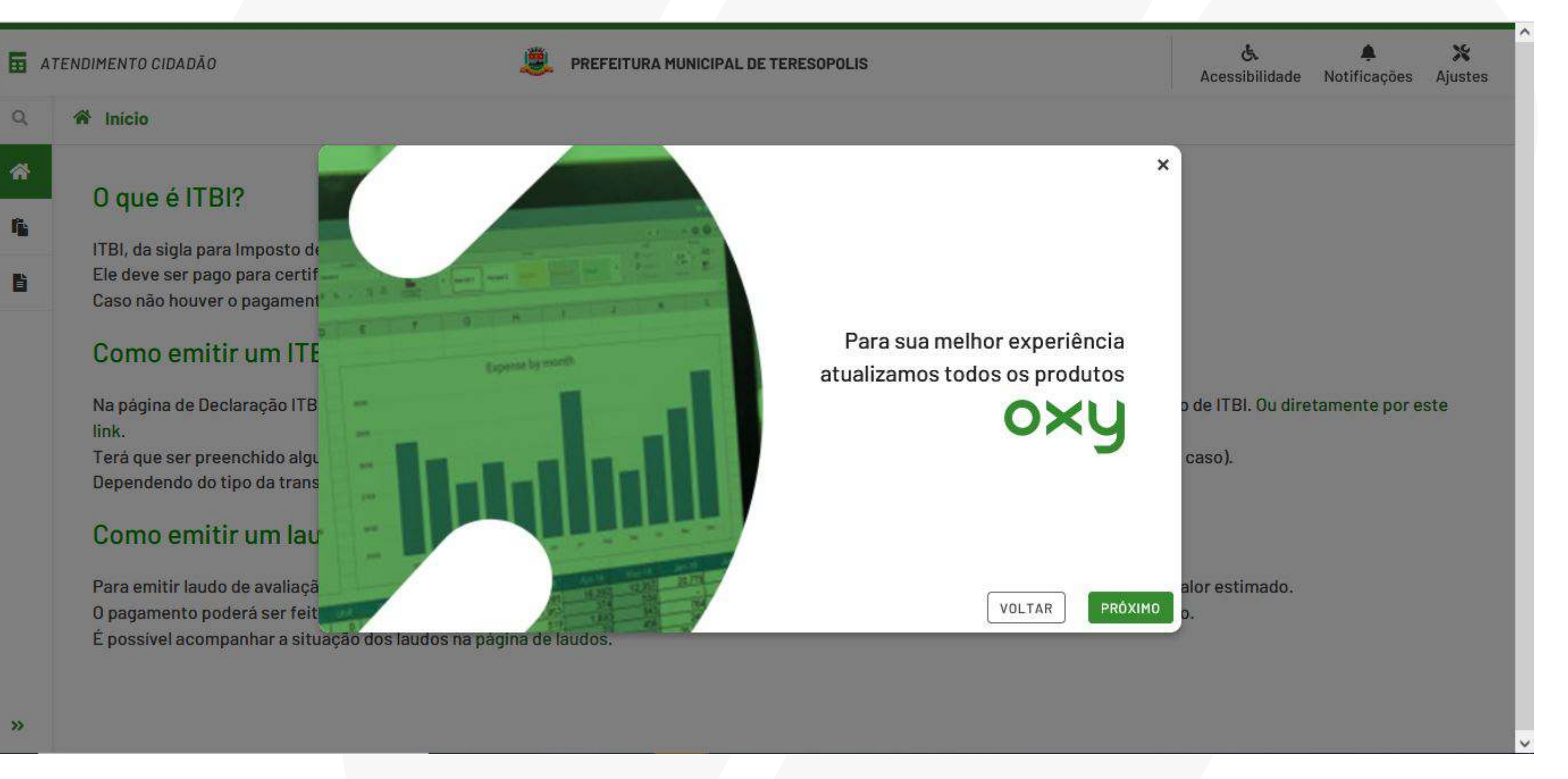

![](_page_8_Picture_5.jpeg)

![](_page_9_Picture_0.jpeg)

![](_page_9_Picture_1.jpeg)

![](_page_9_Figure_3.jpeg)

![](_page_9_Picture_5.jpeg)

|                                    |              | <b>&amp;</b><br>Acessibilidade | A<br>Notificações | X<br>Ajustes |
|------------------------------------|--------------|--------------------------------|-------------------|--------------|
|                                    | ×            |                                |                   |              |
| rial para<br>alidades<br>Ilização. | b c          | le ITBI. Ou dire               | etamente por e    | ste          |
| utorial?                           | Ca           | iso).                          |                   |              |
| INICIAR TUTORI                     | alo<br>AL o. | er estimado.                   |                   |              |
|                                    |              |                                |                   |              |

![](_page_10_Picture_0.jpeg)

![](_page_10_Picture_1.jpeg)

| DIMENTO CIDADÃO                                           | PREFEITURA MUNICIPAL DE TERESOPOLIS                                                                                                    | <b>د</b><br>Acessibilidade                                                                                                    | A<br>Notificações                                                                                                    | 💥<br>Ajustes    |
|-----------------------------------------------------------|----------------------------------------------------------------------------------------------------|----------------------------------------------------------------------------------------------------|----------------------------------------------------------------------------------------------------|-----------------|
| fica <mark>a indicação de c</mark>                        | ual módulo você está                                                                                                    |                                                                                                    |                                                                                                    |                 |
| TUTORIAL                                                  | VOLTAR PRÓXIMO                                                                                                    |                                                                                                    |                                                                                                    |                 |
| ITBI, da sigla par<br>Ele deve ser pag<br>Caso não houver | l Imposto de Transmissão de Bens Imóveis, é um tributo municipal obrigatório para qualquer aquisição imobiliária.<br>o para certificar a transferência do imóvel ao novo comprador.<br>o pagamento, o imóvel não é transferido e a documentação não é liberada.                                    |                                                                                                    |                                                                                                    |                 |
| Como emit                                                 | r um ITBI?                                                                                                    |                                                                                                    |                                                                                                    |                 |
| Na página de Deo<br>link.                                 | laração ITBI, acessando aqui você pode clicar no botão inferior direito com o sinal de mais para criar uma nova declarac                                                                                                    | ção de ITBI. Ou dire                                                                                                    | tamente por es                                                                                                    | ste             |
| Terá que ser pre<br>Dependendo do t                       | nchido algumas informações básicas da transferência incluindo dados de compradores, vendedores e anuentes (se for<br>ipo da transferência, a declaração exigirá envio de documentos.                                                                                                    | r o caso).                                                                                                    |                                                                                                    |                 |
| Como emit                                                 | r um laudo de avaliação?                                                                                                    |                                                                                                    |                                                                                                    |                 |
| Para emitir laudo<br>O pagamento po<br>É possível acom    | de avaliação de um ou mais imóveis é preciso acessar este link, informar somente o número do cadastro imobiliário e o<br>Ierá ser feito em paralelo com a análise, porém só receberá notificação para download do laudo após efetuar o pagame<br>Janhar a situação dos laudos na página de laudos. | o valor estimado.<br>Into.                                                                                                    |                                                                                                    |                 |
|                                                           |                                                                                                    |                                                                                                    |                                                                                                    |                 |
|                                                           | DIMENTO CIDADÃO<br>I fica a indicação de qu<br>ITUTORIAL<br>ITBI, da sigla para<br>Ele deve ser pago<br>Caso não houver<br><b>Como emiti</b><br>Na página de Dec<br>link.<br>Terá que ser pres<br>Dependendo do t<br><b>Como emiti</b><br>Para emitir laudo<br>O pagamento poo<br>É possível acomp | DIMENTO CIDADÃO  PREFEITURA MUNICIPAL DE TERESOPOLIS  FIGLA a indicação de qual módulo você está  TUTORIAL  VOLTAR PRÓXIMO  TIBI, da sigla para Imposto de Transmissão de Bens Imóveis, é um tributo municipal obrigatório para qualquer aquisição imobiliária. Ele deve ser pago para certificar a transferência do imóvel ao novo comprador. Caso não houver o pagamento, o imóvel não é transferido e a documentação não é liberada.  Como emitir um ITBI?  Na página de Declaração ITBI, acessando aqui você pode clicar no botão inferior direito com o sinal de mais para criar uma nova declara link.  Terá que ser preenchido algumas informações básicas da transferência incluíndo dados de compradores, vendedores e anuentes (se fo Dependendo do tipo da transferência, a declaração exigirá envio de documentos.  Como emitir um laudo de avaliação?  Para emitir laudo de avaliação de um ou mais imóveis é preciso acessar este link, informar somente o número do cadastro imobiliário e o O pagamento poderá ser feito em paralelo com a análise, porém só receberá notificação para download do laudo após efetuar o pagamento é poderá ser feito em paralelo com a análise, porém só receberá notificação para download do laudo após efetuar o pagamento poderá ser feito em paralelo com a análise, porém só receberá notificação para download do laudo após efetuar o pagamente é possível acompanhar a situação dos laudos na página de laudos. | DIMENTO CIDADÃO       REFEITURA MUNICIPAL DE TERESOPOLIS       La cessibilidade         Accessibilidade       Accessibilidade         Afica a indicação de qual módulo você está       Image: Construint de cession de cession de cesion de cession de cession de cesion de cession d | DIMENTO CIDADÃO |

![](_page_10_Picture_4.jpeg)

![](_page_11_Picture_0.jpeg)

![](_page_11_Picture_1.jpeg)

### Liberação de uso - Autorização de usuários

| ATENDIMENTO CIDAD | Ã0 |                      | 💐 PREFEITURA MUN           | ICIPAL DE TERESOPOLIS                  |                           | ی.<br>Acessibilidade      | Notificações     | 💥<br>Ajustes |
|-------------------|----|----------------------|----------------------------|----------------------------------------|---------------------------|---------------------------|------------------|--------------|
| 117               | 0  | LEP                  | Endereço                   |                                        | Numero                    |                           |                  |              |
| car em Menu       | Q  | 26276300             | Rua Simpatia               |                                        | 0                         |                           |                  |              |
|                   |    | Bairro               |                            | Cidade                                 |                           | Minha Cont                | а                |              |
|                   | _  | São Jorge            |                            | Nova Iguaçu                            |                           | • Usuári                  | o                |              |
| тві               | ~  | Declaro que sou pr   | rocurador                  |                                        |                           |                           | -                |              |
|                   |    | Tipo de Procurador   |                            |                                        |                           | ∠ Fazer                   | o tour novament  | e.           |
| Declaração ITBI   |    | Cartório             | ~                          |                                        |                           | Aludo                     |                  |              |
| B Desumentes      |    |                      |                            |                                        |                           | Ajuua                     |                  |              |
| Documentos        | ×. | Usuários Autorizados | S                          |                                        |                           | <b>?</b> FAQ              |                  |              |
|                   |    |                      |                            |                                        |                           | 🗩 Fale C                  | onosco           |              |
|                   |    | Usuário              |                            | <u> </u>                               |                           | •                         |                  |              |
|                   |    | Pesquise por CPF     |                            | Precisa de cadastro                    | prévio                    | <ul> <li>Sobre</li> </ul> | o sistema        |              |
|                   |    |                      |                            |                                        |                           | G Sair                    |                  |              |
|                   |    | Privacidade e Segura | Inça                       |                                        |                           |                           |                  |              |
|                   |    | REDEFINIR A SENHA    |                            |                                        |                           |                           |                  |              |
|                   |    |                      |                            |                                        |                           |                           |                  |              |
|                   |    | Termo de Responsab   | oilidade                   |                                        |                           |                           |                  |              |
|                   |    |                      |                            |                                        |                           |                           |                  | -            |
|                   |    | Firmo o present      | e TERMO DE RESPONSABILIDAD | E para utilização do Protocolo eletrôn | ico do Pedido de Certidão | de Avaliação e da Guia d  | e Recolhimento ( |              |

![](_page_11_Picture_4.jpeg)

![](_page_12_Picture_0.jpeg)

![](_page_12_Picture_1.jpeg)

### Liberação de uso – Autorização de usuários

Pessoas Jurídicas, tais como Imobiliárias e Cartórios que possuem mais de um usuário que utilizará o módulo ITBI, será necessário cadastrar cada usuário previamente no canto superior direito em ajustes>usuário.Na tela de configuração desse usuário cadastrado (Imobiliária ou Cartório), poderão ser visualizados todos os "Usuários Autorizados" e basta informar o CPF deste usuário previamente cadastrado no Módulo ITBI e clicar em adicionar.

![](_page_12_Picture_4.jpeg)

![](_page_12_Picture_5.jpeg)

![](_page_13_Picture_0.jpeg)

![](_page_13_Picture_1.jpeg)

### Pesquisa de requerimentos

|       | ATENDIMENTO CIDADÃO |   |                          | UREFEITURA MUNICI | PAL DE TERESOPOLIS |                  | ی.<br>Acessibilidade | ♠<br>Notificações | 🗙<br>Ajustes |
|-------|---------------------|---|--------------------------|-------------------|--------------------|------------------|----------------------|-------------------|--------------|
| Busca | r em Menu           | Q | Declarações ITBI         |                   |                    |                  |                      |                   |              |
| Â     | Início              |   |                          |                   |                    |                  |                      |                   |              |
| ĥ     | ITBI                | ~ | Situação ITBI            | ✓ Igual           | ~                  |                  |                      | ✓ FILTR.          | AR 🍸         |
| Ż     | Declaração ITBI     |   | Situação ITBI igual Tran | nsferido 🧭        |                    |                  |                      |                   |              |
| ß     | Documentos          | × | Data Lançamento          | Número do Pedido  | Valor Transação    | Valor Financiado | Requerente           | Situação          |              |
|       |                     |   |                          |                   | Semregis           | stros            |                      |                   |              |
|       |                     |   |                          |                   |                    |                  |                      |                   |              |

![](_page_13_Picture_4.jpeg)

![](_page_13_Picture_6.jpeg)

![](_page_14_Picture_0.jpeg)

![](_page_14_Picture_1.jpeg)

#### Pesquisa de requerimentos

Clicando na aba no canto esquerdo "Declaração de ITBI" podem ser visualizados todos os pedidos já requeridos daquele usuário e o andamento dos mesmos.

Para solicitar um novo pedido de avaliação de ITBI basta clicar no botão de mais (+) no canto inferior direito. É imprescindível que as informações a serem cadastradas a seguir sejam inseridas com a máxima atenção e da forma mais descritiva e verídica possível, informando todos os dados do imóvel e/ou fatores que possam contribuir com a avaliação.

![](_page_14_Picture_5.jpeg)

![](_page_14_Picture_8.jpeg)

![](_page_15_Picture_0.jpeg)

![](_page_15_Picture_1.jpeg)

### Cadastramento da declaração #1 – Dados da Transferência

| A | TENDIMENTO CIDADÃO                        | PREFEITURA MUNICIPAL DE | TERESOPOLIS                      |                 | 🔥 🌲 💥<br>Acessibilidade Notificações Ajust |
|---|-------------------------------------------|-------------------------|----------------------------------|-----------------|--------------------------------------------|
|   | Declaração ITBI                           |                         |                                  |                 |                                            |
|   |                                           |                         | 2                                |                 |                                            |
|   | Imóvel                                    | Ider                    | tificação                        |                 | Resumo                                     |
|   | Requerente                                |                         |                                  |                 |                                            |
|   | Selecione                                 | ×                       |                                  |                 |                                            |
|   | Tipo ITBI<br>Selecione<br>Dados do Imóvel | ~                       | Valor Transação                  |                 |                                            |
|   | Cadastro Imobiliário                      | Inscrição Cadastral     | Data/Lote                        | Quadra          |                                            |
|   | Digite o cadastro municipal               |                         |                                  |                 |                                            |
|   | Complemento do Lote                       |                         | Área Terreno                     | Área Construída |                                            |
|   | CEP Endereco                              |                         |                                  | Número          | Complemento                                |
|   |                                           |                         | Concerning and the second second |                 |                                            |

![](_page_15_Picture_4.jpeg)

![](_page_16_Picture_0.jpeg)

![](_page_16_Picture_1.jpeg)

### Cadastramento da declaração #1.01 – Identificação do Imóvel

| IL. |                                                                     |                     |                 |                 | Acessibilidade Notificações Ajus | stes |
|-----|---------------------------------------------------------------------|---------------------|-----------------|-----------------|----------------------------------|------|
|     | Declaração ITBI                                                     |                     |                 |                 |                                  |      |
|     | (II)                                                                |                     |                 |                 |                                  |      |
|     | Imóvel                                                              | Identi              | Ficação         |                 | Resumo                           |      |
|     | Requerente                                                          |                     |                 |                 |                                  |      |
|     | Selecione                                                           | ~                   |                 |                 |                                  |      |
|     | Dados da Transferência<br>Tipo ITBI<br>Selecione<br>Dados do Imóvel | •                   | Valor Transação |                 |                                  |      |
| C   | adastro Imobiliário                                                 | Inscrição Cadastral | Data/Lote       | Quadra          |                                  |      |
|     | Digite o cadastro municipal<br>Complemento do Lote                  |                     | Área Terreno    | Área Construída |                                  |      |
|     | CEP Endereco                                                        |                     |                 | Número          | Complemento                      |      |
|     |                                                                     | ANTERIOR            | PRÓXIMO         |                 |                                  |      |

![](_page_16_Picture_4.jpeg)

![](_page_17_Picture_0.jpeg)

![](_page_17_Picture_1.jpeg)

### Cadastramento da declaração #1.02 – Tipo do ITBI

| ENDIMENT                    | O CIDADÃO                              |          | 遵 PREFEITURA MUNIC | IPAL DE TERESOPOLIS |                 | 🔥 🌲 💥<br>Acessibilidade Notificações Ajustes |
|-----------------------------|----------------------------------------|----------|--------------------|---------------------|-----------------|----------------------------------------------|
| Cadastro                    | Imobiliário                            | Inscri   | ção Cadastral      | Data/Lote           | Quadra          |                                              |
| Digite o o                  | cadastro municipal                     |          |                    |                     |                 |                                              |
| Complem                     | ento <mark>do L</mark> ote             |          |                    | Área Terreno        | Área Construída |                                              |
| CEP                         |                                        | Endereço |                    |                     | Número          | Complemento                                  |
| Bairro                      |                                        | _        | Cidade             |                     | Estado          |                                              |
| Condomír                    | nio                                    |          |                    |                     |                 |                                              |
| <b>Observaç</b><br>Observaç | i <b>ões</b><br>ão sobre o requeriment | 0        |                    |                     |                 |                                              |
|                             |                                        |          |                    |                     |                 |                                              |
|                             |                                        |          | AN                 | FERIOR PRÓXIMO      |                 |                                              |
|                             |                                        |          |                    |                     |                 |                                              |

![](_page_17_Picture_4.jpeg)

![](_page_18_Picture_0.jpeg)

![](_page_18_Picture_1.jpeg)

#### Cadastramento da declaração #1.02 – Tipo do ITBI

Na aba "tipo de ITBI" poderá ser selecionado qual o tipo de ITBI será analisado pelo servidor municipal responsável, para cada tipo selecionado será disponibilizado um "check list" com a documentação obrigatória que deverá ser anexada pelo usuário, caso falte anexar algum documento obrigatório o sistema não permite dar continuidade ao pedido. Nesta tela terá a opção para adicionar "outros documentos" não obrigatórios pertinentes ao estado atual do imóvel que possam contribuir para avaliação do mesmo.

![](_page_18_Picture_4.jpeg)

![](_page_18_Picture_6.jpeg)

![](_page_19_Picture_0.jpeg)

![](_page_19_Picture_1.jpeg)

### Cadastramento da declaração #1.03 – Declaração de Documentos

| 5  | ATENDIMENTO CIDADÃO           | PREFEITURA MUNI |
|----|-------------------------------|-----------------|
| 0  | Condominio                    |                 |
| ~  | 24 - DIVAN                    |                 |
| *  | k.                            |                 |
|    | Documentos do Imóvel          |                 |
| Ę. |                               |                 |
|    | R.G.I - ATUAL                 |                 |
| Ľ  | Clique ou arraste para anexar |                 |
|    | O documento é obrigatório     |                 |
|    | ESPELHO DO IPTU - ATUAL       | <br>            |
|    | Clique ou arraste para anexar |                 |
|    | O documento é obrigatório     |                 |
|    | CARTÃO DO CNPJ O              |                 |
|    | Clique ou arraste para anexar |                 |
|    | CONTRATO SOCIAL - CNPJ O      |                 |
|    | Clique ou arraste para anexar |                 |
|    | PROCURAÇÃO o                  |                 |
|    | Clique ou arraste para anexar |                 |
|    | ESCRITURA DO IMÓVEL           |                 |
|    | Clique ou arraste para anexar |                 |
|    | O documento é obrigatório     |                 |

![](_page_19_Picture_6.jpeg)

![](_page_19_Figure_7.jpeg)

![](_page_20_Picture_0.jpeg)

![](_page_20_Picture_1.jpeg)

### Cadastramento da declaração #2 – Identificação dos responsáveis

| ATENDIMENTO CIDADÃO | PREFEITURA MUNICIPAL DE TERESOPOLIS | 🔥 🌲 💥<br>Acessibilidade Notificações Ajustes |
|---------------------|-------------------------------------|----------------------------------------------|
| Declaração ITBI     |                                     |                                              |
|                     |                                     |                                              |
| Imóvel              | Identificação                       | Resumo                                       |
| Identificação       |                                     |                                              |
| Comprador           |                                     | + NOVO                                       |
| Vendedor            |                                     | + NOVO                                       |
|                     |                                     |                                              |
|                     |                                     |                                              |
|                     |                                     |                                              |
|                     | ANTERIOR PRÓXIMO                    |                                              |
|                     |                                     |                                              |

![](_page_20_Picture_4.jpeg)

![](_page_21_Picture_0.jpeg)

![](_page_21_Picture_1.jpeg)

### Cadastramento da declaração #3 – Resumo

| L.                                     | ENDIMENTO CIDADÃO                            |                        | 💐 PREFEITURA MUNI                    | CIPAL DE TERESOPOLIS                                  |         | ی<br>Acessibilidade | Notificações | 💥<br>Ajustes |
|----------------------------------------|----------------------------------------------|------------------------|--------------------------------------|-------------------------------------------------------|---------|---------------------|--------------|--------------|
|                                        | Declaração ITBI                              |                        |                                      |                                                       |         |                     |              |              |
|                                        |                                              | -                      |                                      |                                                       |         |                     |              |              |
|                                        | Imóve                                        | 1                      |                                      | Identificação                                         |         | Resumo              |              |              |
|                                        | Dados Transferência                          |                        |                                      |                                                       |         |                     |              |              |
|                                        | Requerente: Marcio Dias                      |                        |                                      |                                                       |         |                     |              |              |
| Situação: Rascunho                     |                                              |                        | Tipo                                 | Tipo de ITBI: COMPRA E VENDA - IMÓVEL URBANO - NORMAL |         |                     |              |              |
| Valor Transação: R\$ 10,00 (dez reais) |                                              |                        |                                      |                                                       |         |                     |              |              |
|                                        | Observação: dfwd                             |                        |                                      |                                                       |         |                     |              |              |
|                                        | Dados do Imóvel<br>Cadastro Imobiliário: 500 |                        | Inscrição Cadastral: 001000099000000 | 0001                                                  | Quadra: | Data/Lote:          |              |              |
|                                        | Complemento do Lote:                         |                        |                                      |                                                       |         |                     |              |              |
| Área Terreno: 355 m² Área Cor          |                                              | Área Construida: 22 m² | Construida: 22 m²                    |                                                       |         |                     |              |              |
|                                        | CEP: 25963-025                               | Endereço: Fl           | ELICIANO SODRE                       |                                                       | Nº: 749 | Complemento: LJ/06  |              |              |
| N=: 749 Complemento: LJ706             |                                              |                        |                                      |                                                       |         |                     |              |              |

![](_page_21_Picture_4.jpeg)

![](_page_22_Picture_0.jpeg)

![](_page_22_Picture_1.jpeg)

#### Cadastramento da declaração #3 – Resumo

Antes de finalizar o pedido é extremante necessário que o usuário revise todas as informações cadastradas sendo possível clicar nos botões do "seguimento cronológico" (Imóvel, Identificação e Resumo). Após finalizar é possível acompanhar o trâmite do pedido de emissão do ITBI na tela "Declarações de ITBI".

![](_page_22_Picture_4.jpeg)

![](_page_22_Picture_6.jpeg)

![](_page_23_Picture_0.jpeg)

![](_page_23_Picture_1.jpeg)

### Pesquisa das declarações

| AT | ENDIMENTO CIDADÃO                                    |                                    | A PREFEITURA MUNICI                                          | PAL DE TERESOPOLIS                           |                            | <b>&amp;</b><br>Acessibilidade N                           | Notificações | 🗙<br>Ajuste |
|----|------------------------------------------------------|------------------------------------|--------------------------------------------------------------|----------------------------------------------|----------------------------|------------------------------------------------------------|--------------|-------------|
|    | Declarações ITBI                                     |                                    |                                                              |                                              |                            |                                                            |              |             |
| 24 |                                                      |                                    |                                                              |                                              |                            |                                                            |              |             |
|    | Número do Pedido                                     | <ul> <li>✓ Igual</li> </ul>        | ✓ [þigi                                                      | te o filtro                                  |                            |                                                            | 🗧 FILTR/     | AR 🍸        |
|    | Data Lançamento                                      | Número do Pedido                   | Valor Transação                                              | Valor Financiado                             | Requerente                 | Situação                                                   |              |             |
|    |                                                      |                                    | 20                                                           |                                              |                            |                                                            |              |             |
|    | 05/04/2022                                           | Não gerado                         | R\$ 10,00                                                    | R\$ 0,00                                     | Marcio Dias                | Rascunho                                                   |              |             |
|    | 05/04/2022<br>28/03/2022                             | Não gerado<br>Não gerado           | R\$ 10,00<br>R\$ 10.000,00                                   | R\$ 0,00<br>R\$ 0,00                         | Marcio Dias                | Rascunho                                                   |              |             |
|    | 05/04/2022<br>28/03/2022<br>23/03/2022               | Não gerado<br>Não gerado<br>7      | R\$ 10,00<br>R\$ 10.000,00<br>R\$ 10.000,00                  | R\$ 0,00<br>R\$ 0,00<br>R\$ 0,00             | Marcio Dias                | Rascunho<br>Rascunho<br>Indeferido                         |              |             |
|    | 05/04/2022<br>28/03/2022<br>23/03/2022<br>22/03/2022 | Não gerado<br>Não gerado<br>7<br>3 | R\$ 10,00<br>R\$ 10.000,00<br>R\$ 10.000,00<br>R\$ 51.000,00 | R\$ 0,00<br>R\$ 0,00<br>R\$ 0,00<br>R\$ 0,00 | Marcio Dias<br>Marcio Dias | Rascunho<br>Rascunho<br>Indeferido<br>Aguardando Pagamento |              | 0           |

![](_page_23_Picture_4.jpeg)

![](_page_24_Picture_0.jpeg)

![](_page_24_Picture_1.jpeg)

#### **Dúvidas frequentes:**

### 1. Como o ITBI é calculado?

O pagamento do ITBI é calculado sobre o valor venal do imóvel (valor de mercado) ou o que for declarado pelo contribuinte. Por mais que a alíquota de 2%

#### 2. E se eu discordar do valor cobrado?

Será necessário ir até a prefeitura a abrir um processo administrativo para analisar essa possibilidade, por isso a relevância nos dados e imagens do imóvel.

#### 3. E se houver atraso no pagamento?

As guias não podem ser pagas após a data de vencimento. Se essa situação vier a acontecer, portanto, será preciso solicitar uma nova guia.

![](_page_24_Picture_9.jpeg)

![](_page_24_Picture_12.jpeg)

![](_page_25_Picture_0.jpeg)

![](_page_25_Picture_1.jpeg)

### **Dúvidas frequentes:**

#### 4. Eu posso comprar apenas uma parte do imóvel?

Sim, o sistema de itbi faz a comprar por porcentagem, você pode estar aderindo a apenas 50% do imóvel por exemplo e até ter mais de um comprador.

### 5. Em caso de perda de prazo do pagamento do ITBI, gera multa e juros?

Não, após a data de pagamento vencer a guia é encerrada pelo sistema automáticamente. Sendo necessário gerar uma nova declaração de ITBI.

#### 6. Autônomo pode criar uma declaração de ITBI?

O requerente será o próprio adquirente, sendo assim necessário utilizar o login do comprador e não do autônomo responsável.

![](_page_25_Picture_9.jpeg)

![](_page_26_Picture_0.jpeg)

#### Assessoria de Comunicação

![](_page_26_Picture_2.jpeg)

![](_page_26_Picture_3.jpeg)